## AVISO INFORMATIVO PASO A PASO CONSULTA DE ESTADOS ELECTRÓNICOS

El Juzgado Cuarenta y Cuatro (44) Administrativo de Oralidad de Bogotá D.C., les indica a los usuarios el paso a paso para la consulta de estados electrónicos y providencias, así:

## 1. Ingresar al sitio web: www.ramajudicial.gov.co

En la parte inferior izquierda encontrará los Juzgados Administrativos, debe dar clic como se expone:

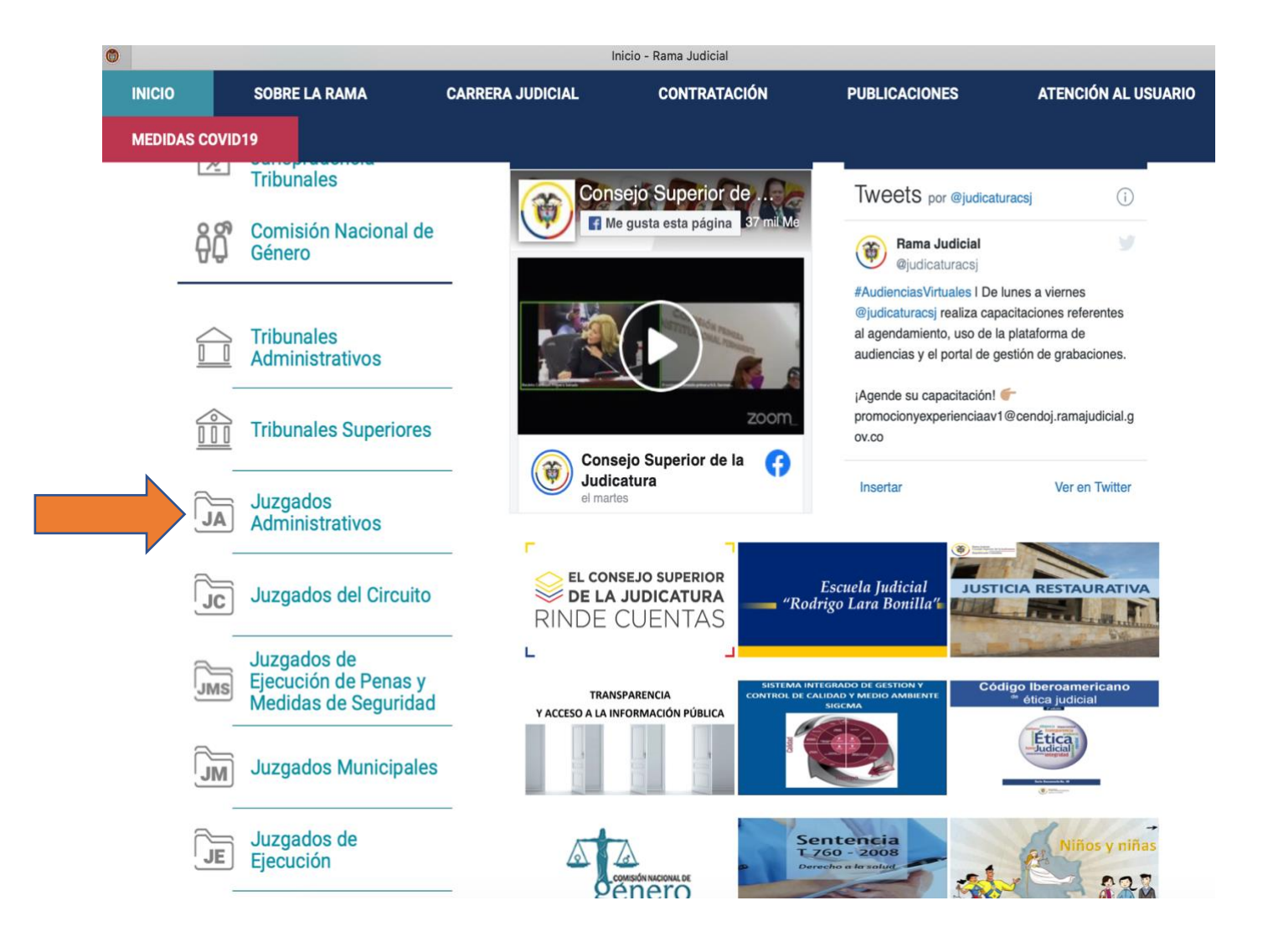

|                                       | . 05          |                       |                                  |               |                          |
|---------------------------------------|---------------|-----------------------|----------------------------------|---------------|--------------------------|
| NICIO                                 | SOBRE LA RAMA | CARRERA JUDICIAL      | CONTRATACIÓN                     | PUBLICACIONES | ATENCIÓN AL USUARIO      |
| MEDIDAS CO                            | OVID19        |                       |                                  |               |                          |
| Seleccione su perfil de<br>navegacion |               | Ciudadanos            | Abogado                          | os ARA S      | Servidores<br>Judiciales |
| 1                                     | i del         | Juzgados<br>CHOCÓ, CA | Administrativos<br>PITAL: QUIBDÓ |               | 1                        |
|                                       |               | CORDOBA,              | CAPITAL: MONTERÍA                |               |                          |
|                                       |               | CUNDINAM              | ARCA                             |               |                          |
|                                       | 1. FLAC       | BÓGOTA                |                                  |               |                          |
|                                       |               | HUILA, CAP            | ITAL: NEIVA                      |               |                          |
|                                       | 124           | LA GUAJIRA            | A, CAPITAL: RIOHACHA             |               |                          |
|                                       |               | MAGDALEN              | IA, CAPITAL: SANTA M             | ARTA          |                          |
|                                       |               | META, CAP             | TAL: VILLAVICENCIO               |               |                          |

2. Una vez realizado lo anterior, seleccione la ciudad de Bogotá:

3. Posteriormente, seleccione "Juzgado 44 Administrativo de Bogotá"

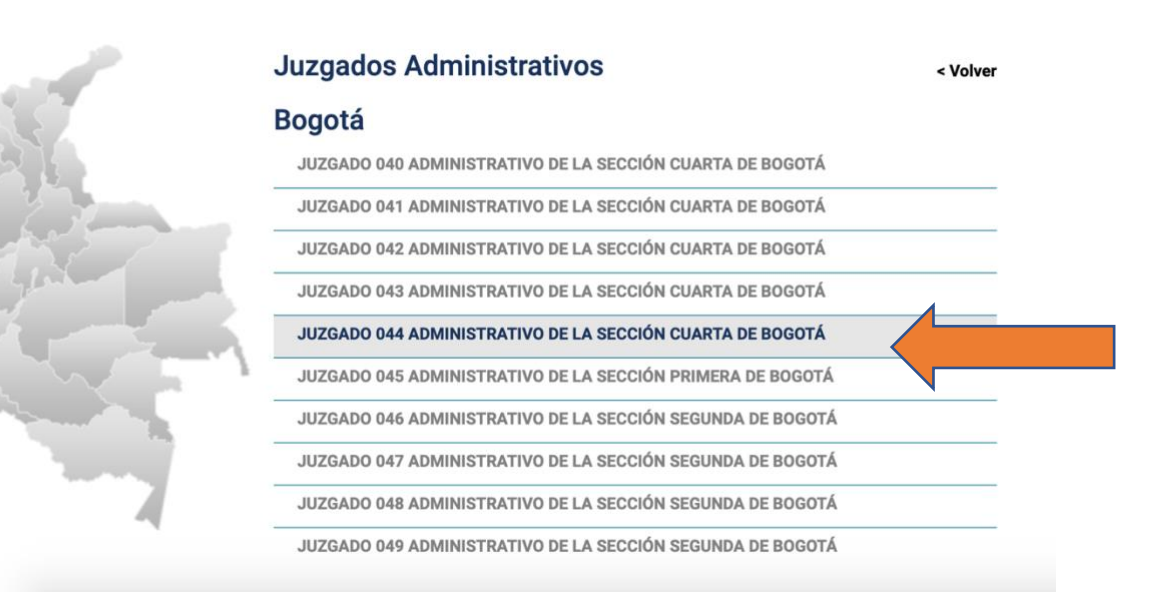

4. Diríjase a la sección "Estados Electrónicos año 2021"

Rama Judicial 🚸 Juzgados Administrativos 🏶 JUZGADO 044 ADMINISTRATIVO DE LA SECCIÓN CUARTA DE BOGOTÁ 🗢 Publicación con efectos procesales

| ♀ No hay novedades para mostrar ó el portlet no está configurado | Portlet no esta configurado |
|------------------------------------------------------------------|-----------------------------|
| PUBLICACIÓN CON EFECTOS PROCESALES                               |                             |
| Actas de reparto                                                 |                             |
| Avisos                                                           |                             |
| Comunicaciones                                                   |                             |
| Consulta de procesos                                             |                             |
| Cronograma de audiencias                                         |                             |
| Edictos                                                          |                             |
| Entradas al Despacho                                             |                             |
| Estados Electrónicos                                             |                             |
| ▶ 2021                                                           |                             |
| ▶ 2020                                                           |                             |
| ▶ 2019                                                           |                             |
| ▶ 2018                                                           |                             |
| ▶ 2017                                                           |                             |

5. Efectuado lo anterior, podrá elegir el mes y fecha del estado a consultar:

| PUBLICACIÓN<br>CON EFECTOS<br>PROCESALES | Rama Judicial 🗣 Juzgados Administrativos ≑<br>JUZGADO 044 ADMINISTRATIVO DE LA SECCIÓN CUARTA DE BOGOTÁ 🜩<br>Publicación con efectos procesales 🔶 Estados Electrónicos ≑ <b>2021</b> |  |  |  |  |  |
|------------------------------------------|----------------------------------------------------------------------------------------------------|--|--|--|--|--|
| Actas de reparto                         | ENERO FEBRERO MARZO ABRIL MAYO JUNIO JULIO AGOSTO SEPTIEMBRE                                                                                                    |  |  |  |  |  |
| Avisos                                   | OCTUBRE NOVIEMBRE DICIEMBRE                                                                                                    |  |  |  |  |  |
| Comunicaciones                           | ESTADOS CONSTITUCIONALES                                                                                                    |  |  |  |  |  |
| Consulta de procesos                     | ESTADO CONSTITUCIONAL 12 DE ENERO DE 2021                                                                                                    |  |  |  |  |  |
| Cronograma de<br>audiencias              | ESTADO CONSTITUCIONAL 14 DE ENERO DE 2021<br>ESTADO CONSTITUCIONAL 19 DE ENERO DE 2021                                                                                               |  |  |  |  |  |
| Edictos                                  | ESTADO CONSTITUCIONAL 20 DE ENERO DE 2021 ESTADO CONSTITUCIONAL 21 DE ENERO DE 2021                                                                                                  |  |  |  |  |  |
| Entradas al Despacho                     | as al Despacho ESTADO CONSTITUCIONAL No. 006 DEL 22 DE ENERO DE 2021                                                                                                    |  |  |  |  |  |
| estados Electrónicos                     | ESTADO CONSTITUCIONAL No. 007 27 ENERO 2021 (AUTOS ESTADO)<br>ESTADO CONSTITUCIONAL No. 008 28 ENERO 2021 (AUTO ESTADO)                                                              |  |  |  |  |  |
| 2020                                     | ESTADOS ORDINARIOS<br>ESTADO ORDINARIO No. 001 25 ENERO 2021 (AUTOS DEL ESTADO)                                                                                                    |  |  |  |  |  |
| 2018                                     |                                                                                                    |  |  |  |  |  |

6. Para finalizar la consulta, de clic sobre el estado requerido y/o autos anexos para ver la providencia e inmediatamente la página web abrirá otra pestaña con la información.

Se les recuerda que en el micrositio web del Juzgado se publicaran las fijaciones en lista en la sección "Traslados especiales", así como los avisos y demás información que resulte relevante para la comunidad.

En caso de tener cualquier inquietud relacionada con la anterior información, lo invitamos a comunicarse con el despacho al teléfono (1) 5553939 extensión 1044 y/o por medio de la ventanilla virtual.

Cordialmente,

Juzgado Cuarenta y Cuatro (44) Administrativo de Oralidad de Bogotá D.C